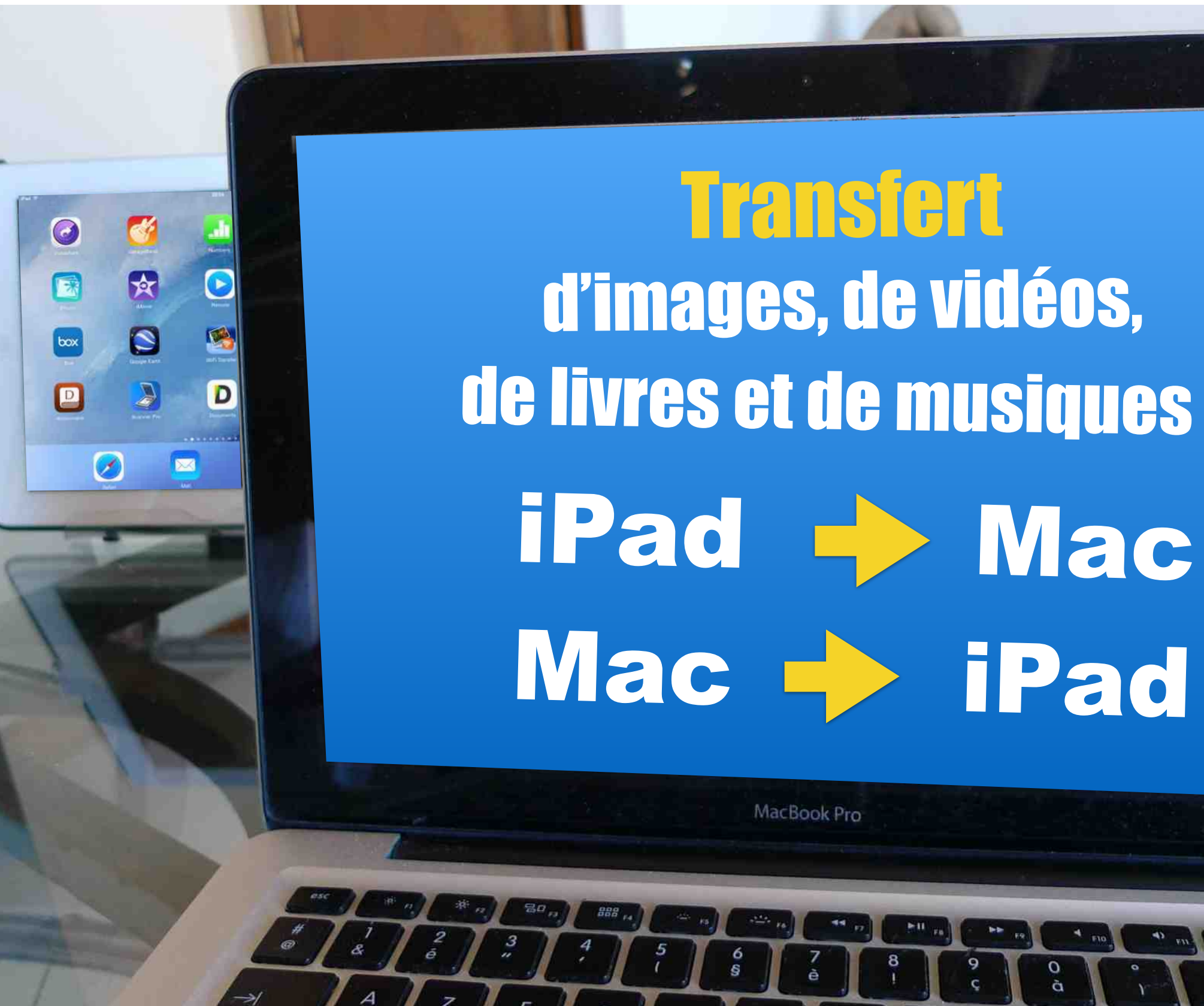

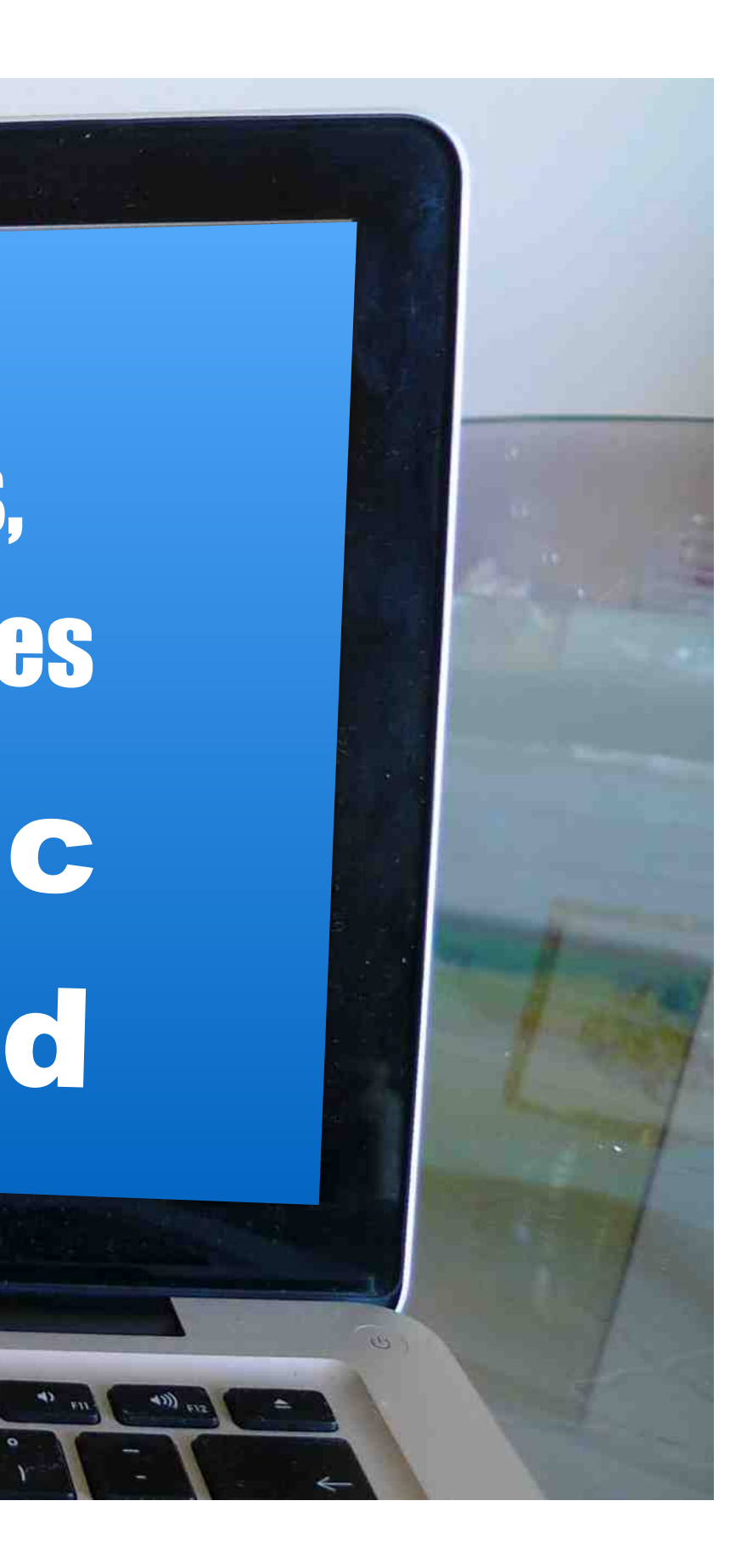

# 1 Transférer des *images* et des vidéos

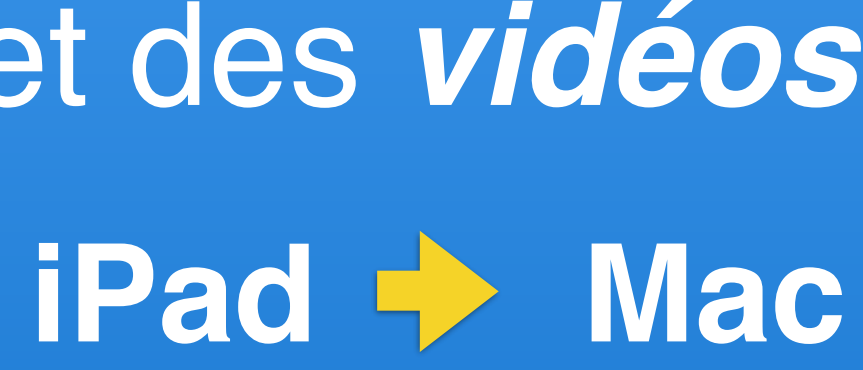

#### 1 Pour transférer des *images* et des *Vidéos*

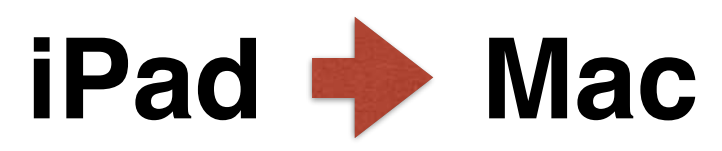

Relier son iPad à son Mac avec le câble Apple 30 broches ou lightning vers USB.

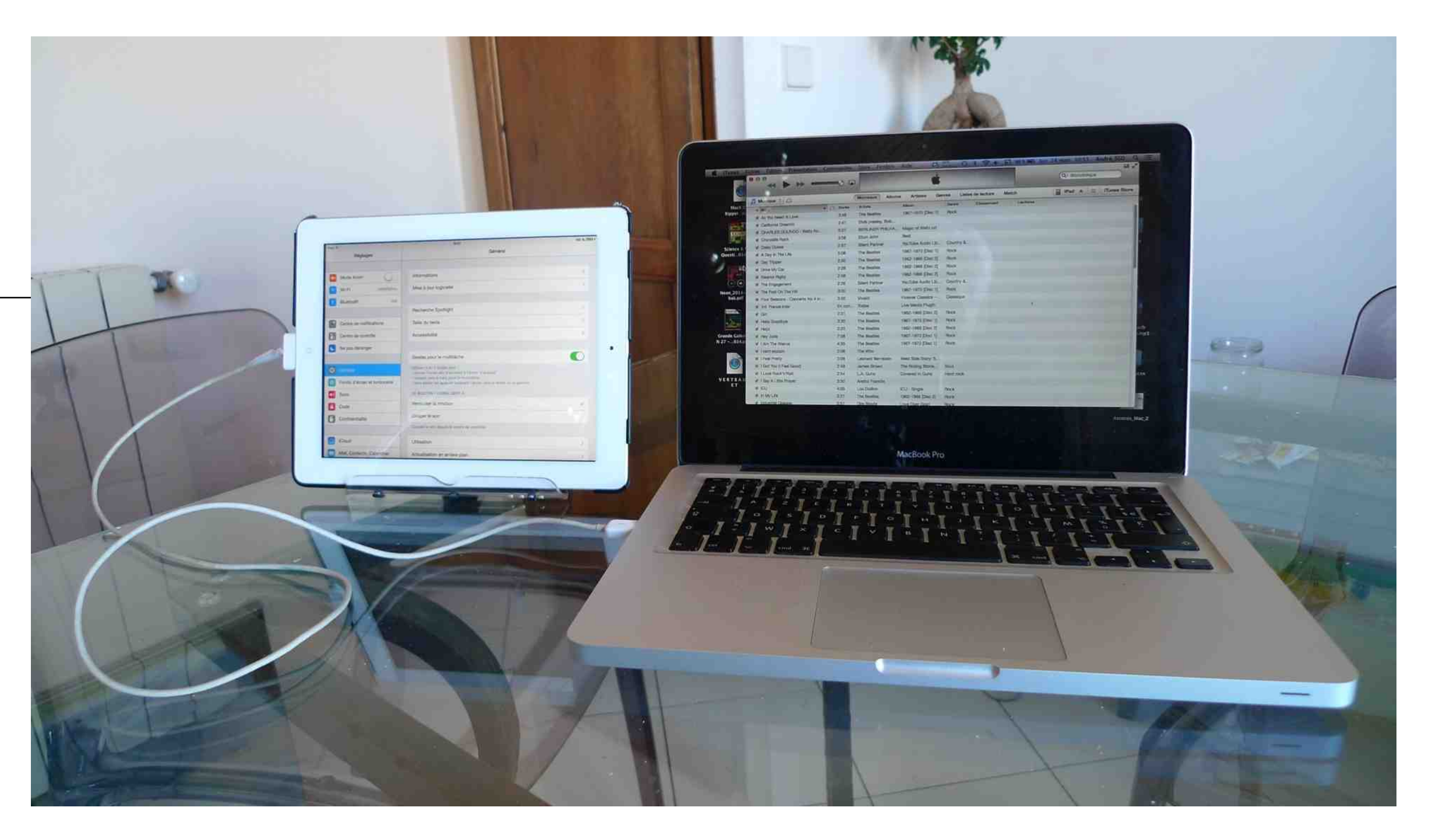

#### Pour transférer des *images* et des *Vidéos*

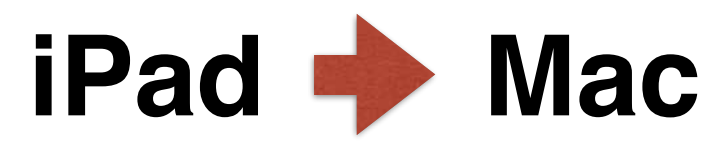

5

Sur son Mac ouvrir Utilitaires et choisir Transfert d'images

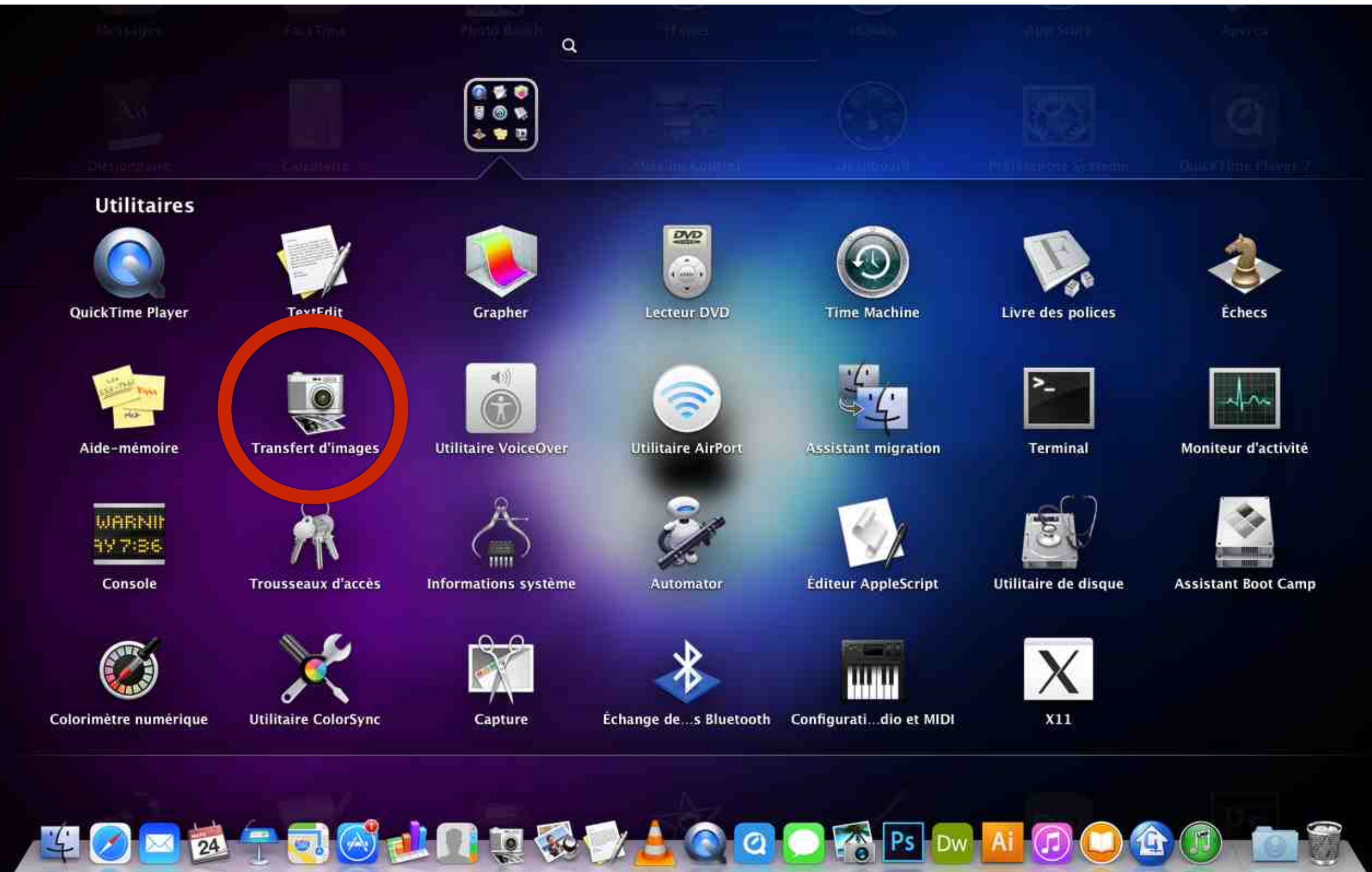

#### Pour transférer des *images* et des Vidéos

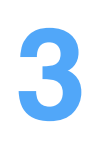

1

Les photos et les vidéos contenues dans Pellicule de l'application Photos de l'iPad sont ouvertes sur le Mac.

iPad **→** Mac

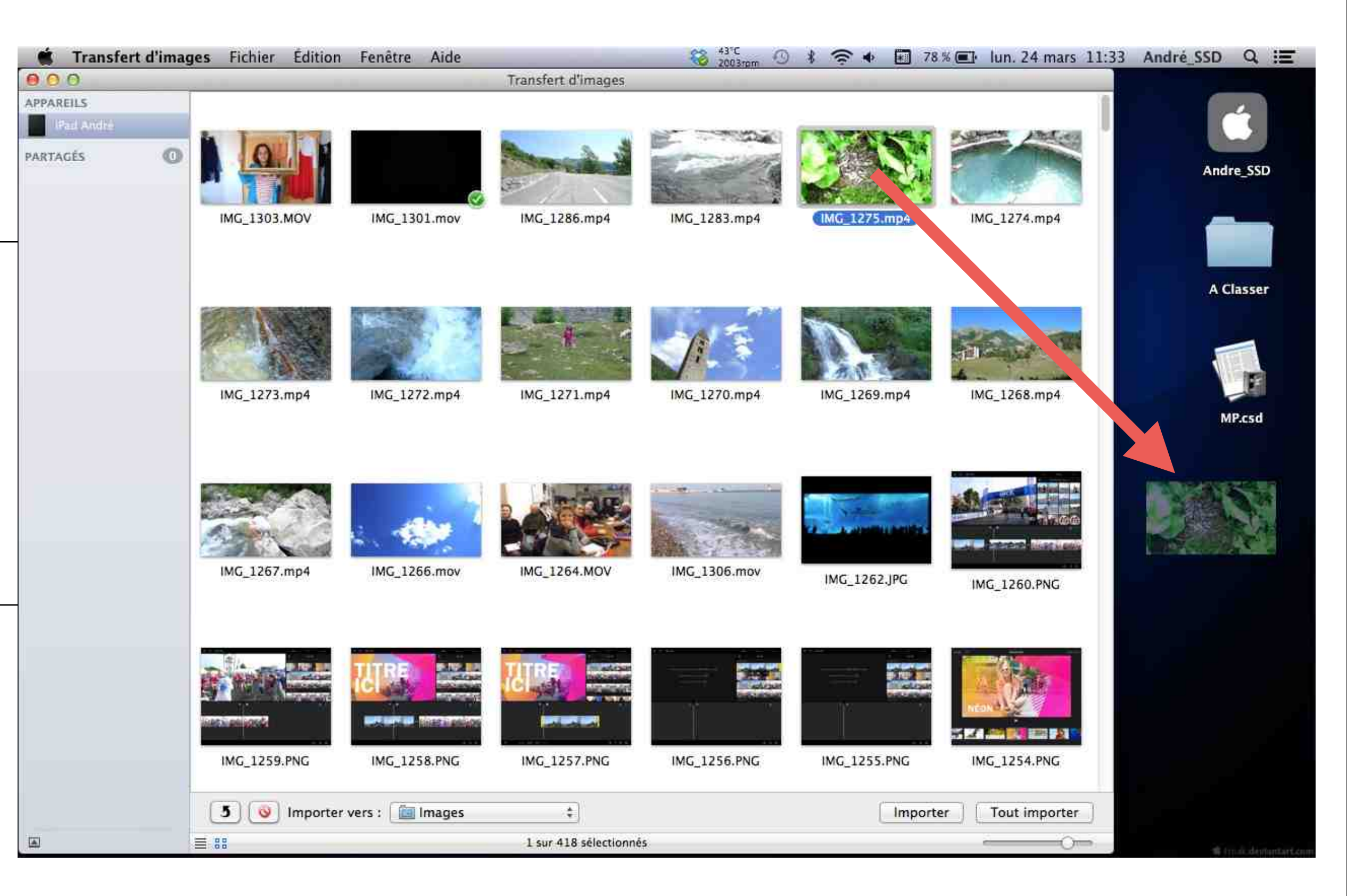

## 4

Glisser / Déposer les images ou les vidéos à récupérer directement sur le bureau du Mac.

# 2 Transférer des *images*Mac → iPad

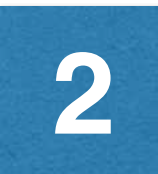

| Mac 🔶 iPad                                                         | BIBLIOTHEQUE                                                    | ation Commandes Store Fenêtre Aide             |
|--------------------------------------------------------------------|-----------------------------------------------------------------|------------------------------------------------|
|                                                                    | Musique                                                         |                                                |
| 1                                                                  | Séries TV                                                       | Non lus ou non visionnés Mes podcasts Mes s    |
| -                                                                  | Podcasts                                                        | 43 nouveaux épisodes • Abonné                  |
| Relier son iPad<br>à son Mac avec le<br>câble Apple.               | CE QUI NOUS ARRIVE SUR 43                                       | vendredi S minutes duré                        |
| 2                                                                  | HORS-CHAMPS (2)<br>Agnosys - Grand public (3)                   | mercredi 19 mars 2014 Se Her,<br>6 minutes     |
| Ouvrir iTunes                                                      | Débuter sur Mac: Tutoriels vidéos<br>Agnosys - Utilisateurs ava | mardi 18 mars 2014                             |
| 3                                                                  | UNE VIE UNE OEUVRE 0 00 00 00 00 00 00 00 00 00 00 00 00        | Iundi 17 mars 2014                             |
| Cliquer sur iPad pour<br>faire monter dans<br>iTunes le contenu de | JEUNESSE (                                                      | vendredi 14 mars 2014 O Ce o<br>6 minutes duré |
| votre iPad                                                         |                                                                 | jeudi 13 mars 2014 Ce duré                     |

| 1996mm 🥸 😏 🤊                                                                                       | · · · · · · · · · · · · · · · · · · ·  | *                 | 11% [1]           | mar. 25   |
|----------------------------------------------------------------------------------------------------|----------------------------------------|-------------------|-------------------|-----------|
|                                                                                                    | Q. Bit                                 | liothèqu          | e                 |           |
| stations Liste                                                                                     | iPad                                   | <u>م</u>          | iTun              | es Store  |
| SUR LA TOI ►                                                                                       | C                                      | Ancie             | E)<br>ns épisode: | Réglages  |
| qui nous arrive sur la toile<br>e : 00:04:31 -                                                     | par Xavier                             | de la P           | orte              | æ         |
| , de Spike Jonze : ah si seu<br>e : 00:05:08 -                                                     | ulement la                             | voix n'           | ava               | æ         |
| qu'Internet dit de notre ps<br>e : 00:05:08 - Les rapports ent<br>chée sont la plupart du temps er | ychée<br>re Internet e<br>tvisagés sou | t notre<br>s l'an | Plus .            | <b>()</b> |
| qui nous arrive sur la toile<br>e : 00:04:11 -                                                     | par Xavier                             | de la F           | orte              | æ         |
| qui nous arrive sur la toile<br>e : 00:05:13 -                                                     | par Xavier                             | de la P           | orte              | æ         |
| qui nous arrive sur la toile<br>e : 00:04:13 -                                                     | par Xavier                             | de la P           | orte              | ¢         |

2

Dans la fenêtre iPad cliquer sur Apps. Toutes les applications présentes sur l'iPad sont affichées.

#### **Attention :**

Utiliser la barre de défilement à droite de la fenêtre pour descendre tout en bas de celle-ci...

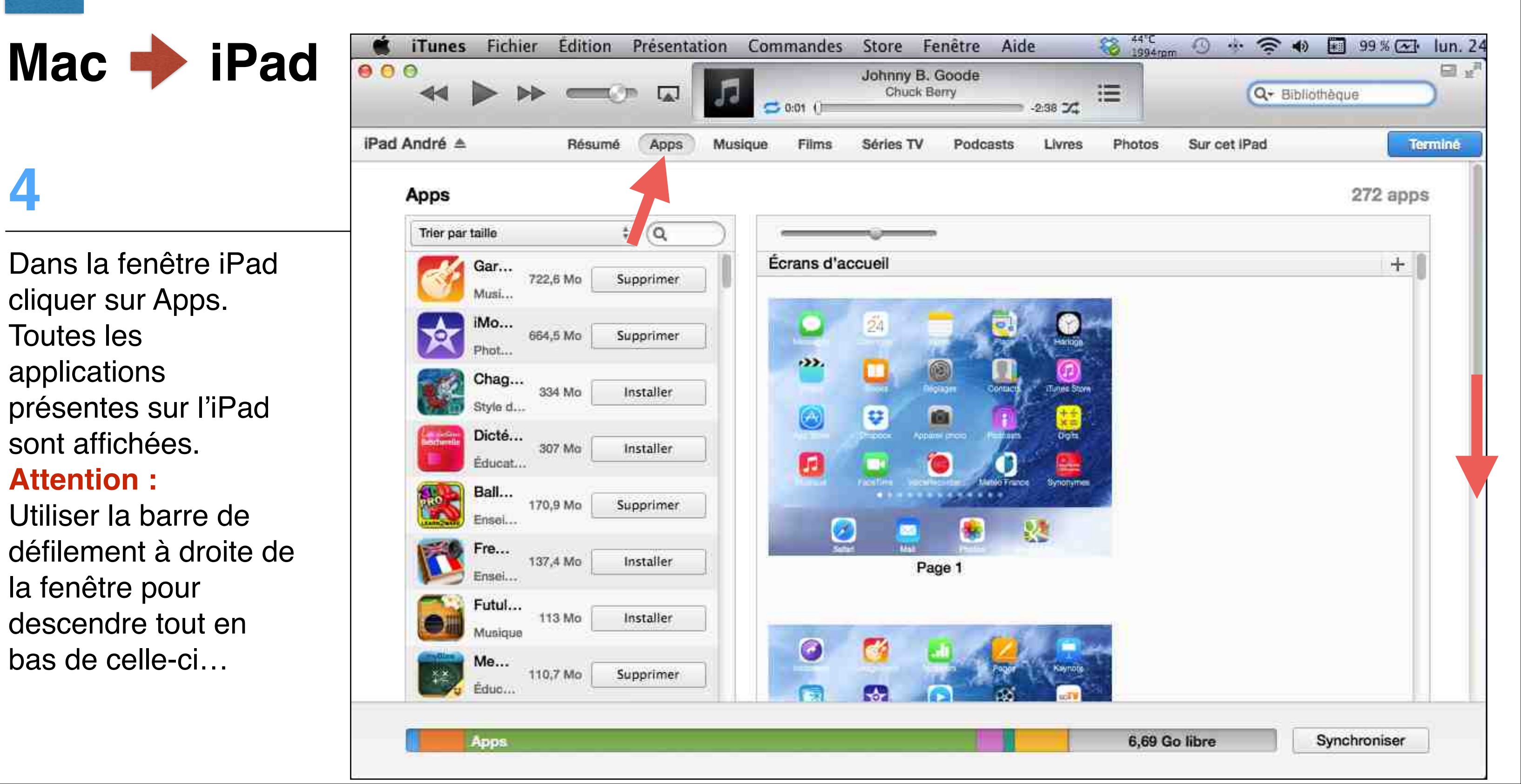

## 5

... Au niveau de cette fenêtre se trouve le Partage de fichiers et dans la colonne de gauche les applications avec lesquelles vous allez pouvoir échanger des fichiers.

Mac 🔶 iPad

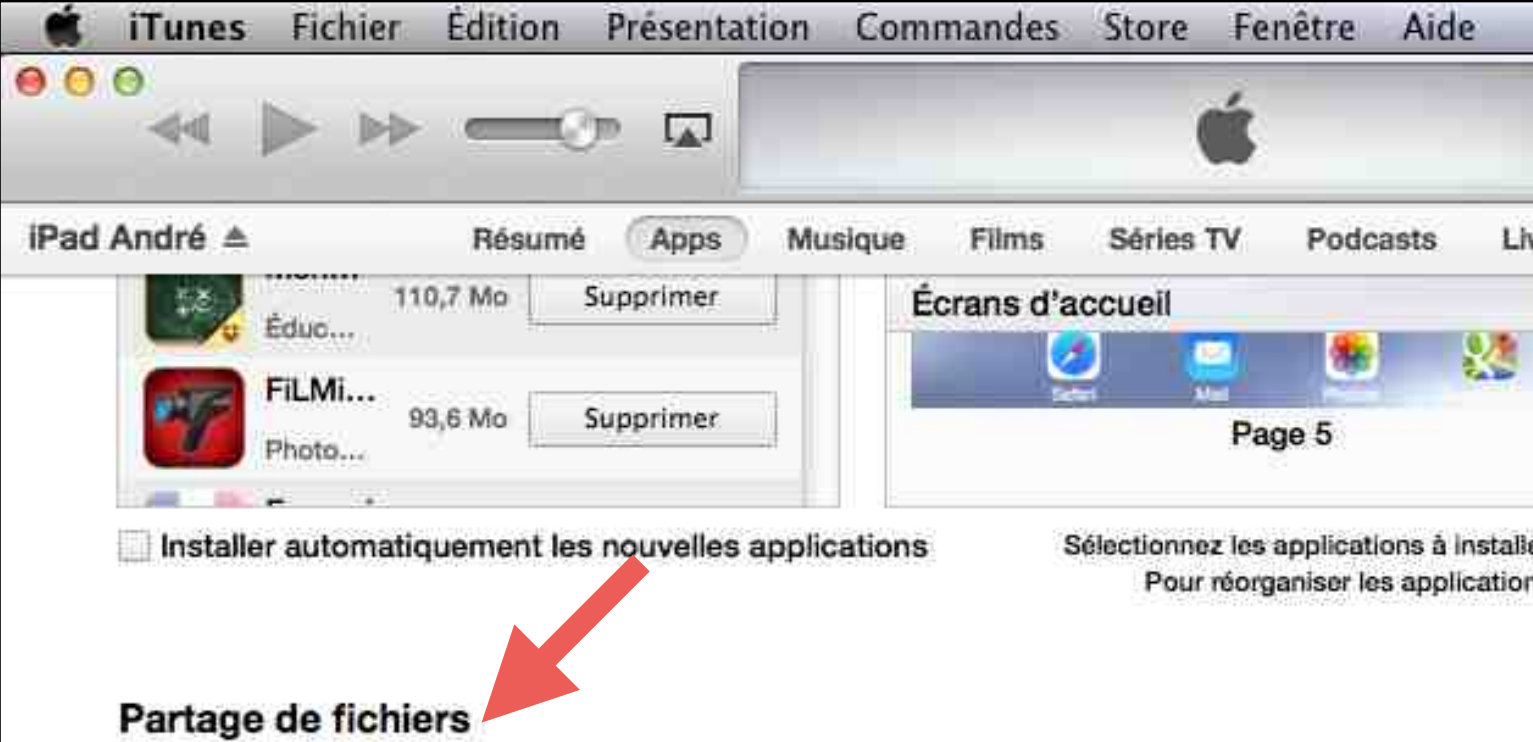

Les apps de la liste ci-dessous peuvent transférer des documents entre votre iPa

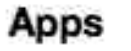

#### Documents

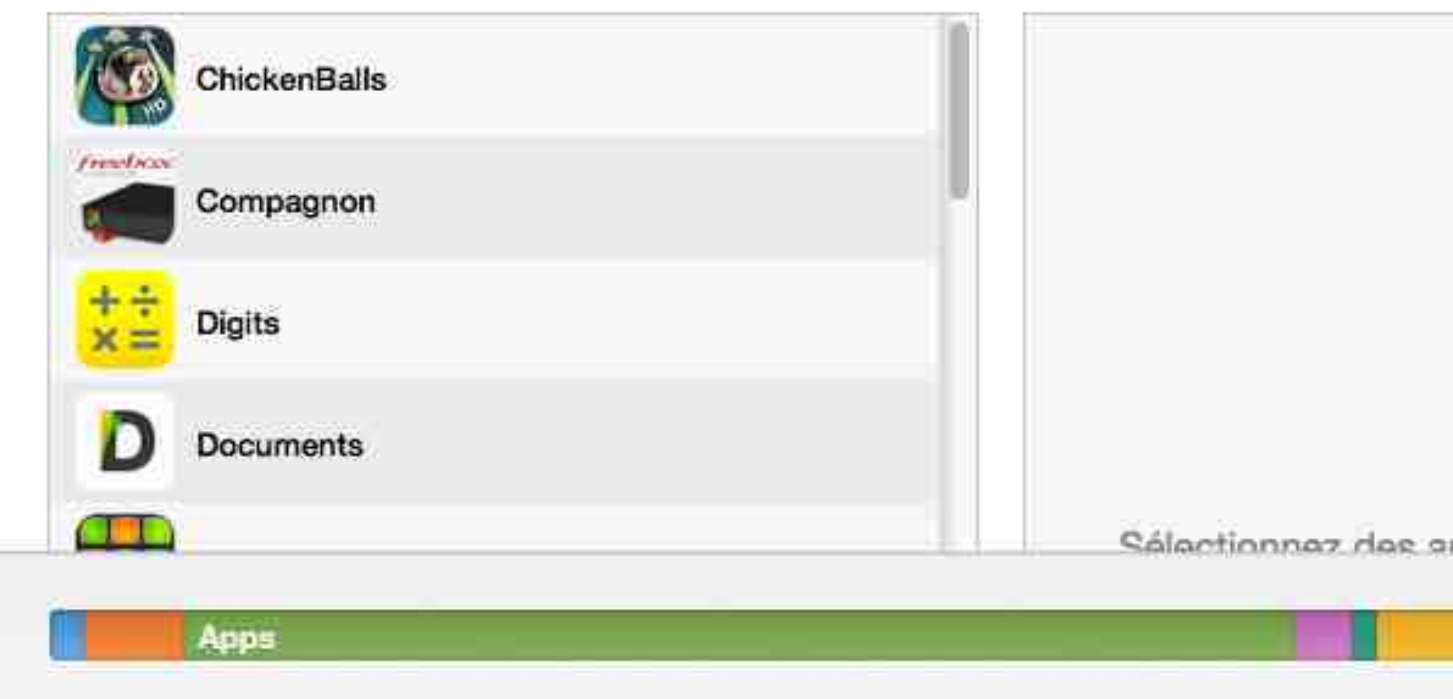

|         | 47°C<br>2001rpm | -        | 0.               | · (?        | Š.   |           | 81 %          | <u>ه</u> | mar.   | 25 |
|---------|-----------------|----------|------------------|-------------|------|-----------|---------------|----------|--------|----|
|         |                 |          |                  | 6           |      |           |               |          | 1      | 10 |
|         |                 |          |                  | Q           | • B  | ibliothèq | ue            | _        | 2      |    |
| vres    | Phot            | tos      | Sur c            | et iPad     |      |           |               |          | erminé |    |
|         |                 |          |                  |             |      |           |               | +        |        |    |
|         |                 |          |                  |             |      |           |               |          |        |    |
|         |                 |          |                  |             |      |           |               |          |        |    |
| er sur  | votre iPa       | id ou fi | aites-les        | s glisser v | vers | un écrar  | ũ.            |          |        |    |
| ns, les | écrans o        | ou les p | oages, fi        | aites-les   | glis | ser.      |               |          |        |    |
|         |                 |          |                  |             |      |           |               |          |        |    |
|         |                 |          |                  |             |      |           |               |          |        | 1  |
| d et    | cet or          | dinat    | eur.             |             |      |           |               |          |        |    |
|         |                 |          |                  |             |      |           |               |          |        |    |
|         |                 |          |                  |             |      |           |               |          |        |    |
|         |                 |          |                  |             |      |           |               |          |        |    |
|         |                 |          |                  |             |      |           |               |          |        |    |
|         |                 |          |                  |             |      |           |               |          |        |    |
|         |                 |          |                  |             |      |           |               |          |        | U  |
|         |                 |          |                  |             |      |           |               |          |        |    |
|         |                 |          |                  |             |      |           |               |          |        |    |
|         |                 |          |                  |             |      |           |               |          |        |    |
| 208.0   | la la li        | eta d    | le. <i>c</i> .e. | iche.n      | ou   | affich    | or los        | -        |        | _  |
|         | 6               | .60 G    | o libre          |             | 1    | Syn       | chron         | iser     | Ĩ      |    |
|         | 1179            |          | C. 111           | -           |      |           | 0403740p-3747 | Anna ann |        |    |

Mac 🔶 iPad

6

2

Cherchez l'application iPhoto ou une autre si vous ne l'avez pas. Dans la colonne de droite en bas se trouve le bouton Ajouter...

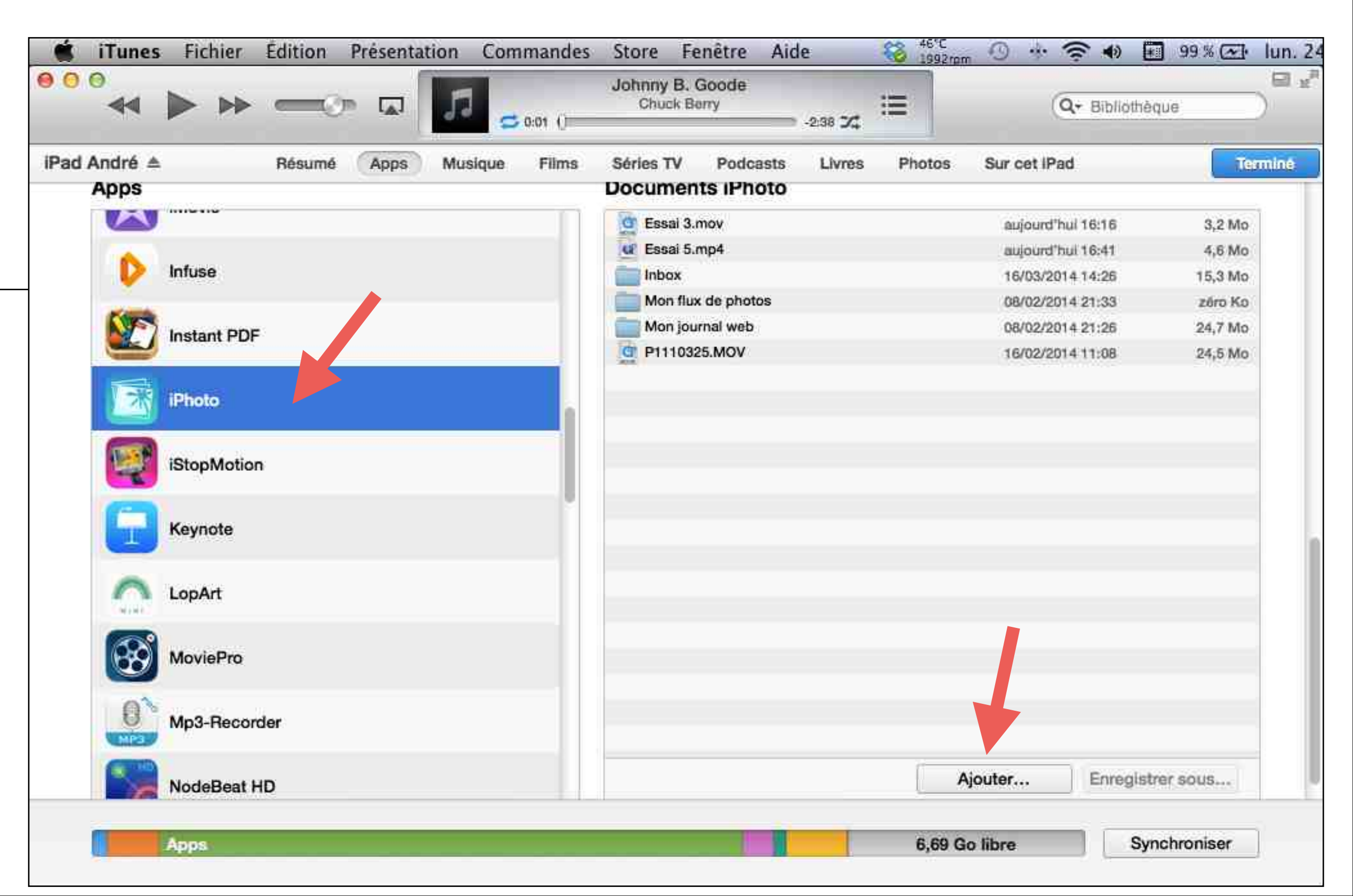

Mac 

Implie iPad

2

... Ce bouton Ajouter va vous permettre de choisir dans une fenêtre l'endroit sur votre Mac où vous avez placé les images à transférer sur votre iPad. Cliquez sur Ajouter et retrouvez vos photos dans l'application iPhoto de votre iPad.

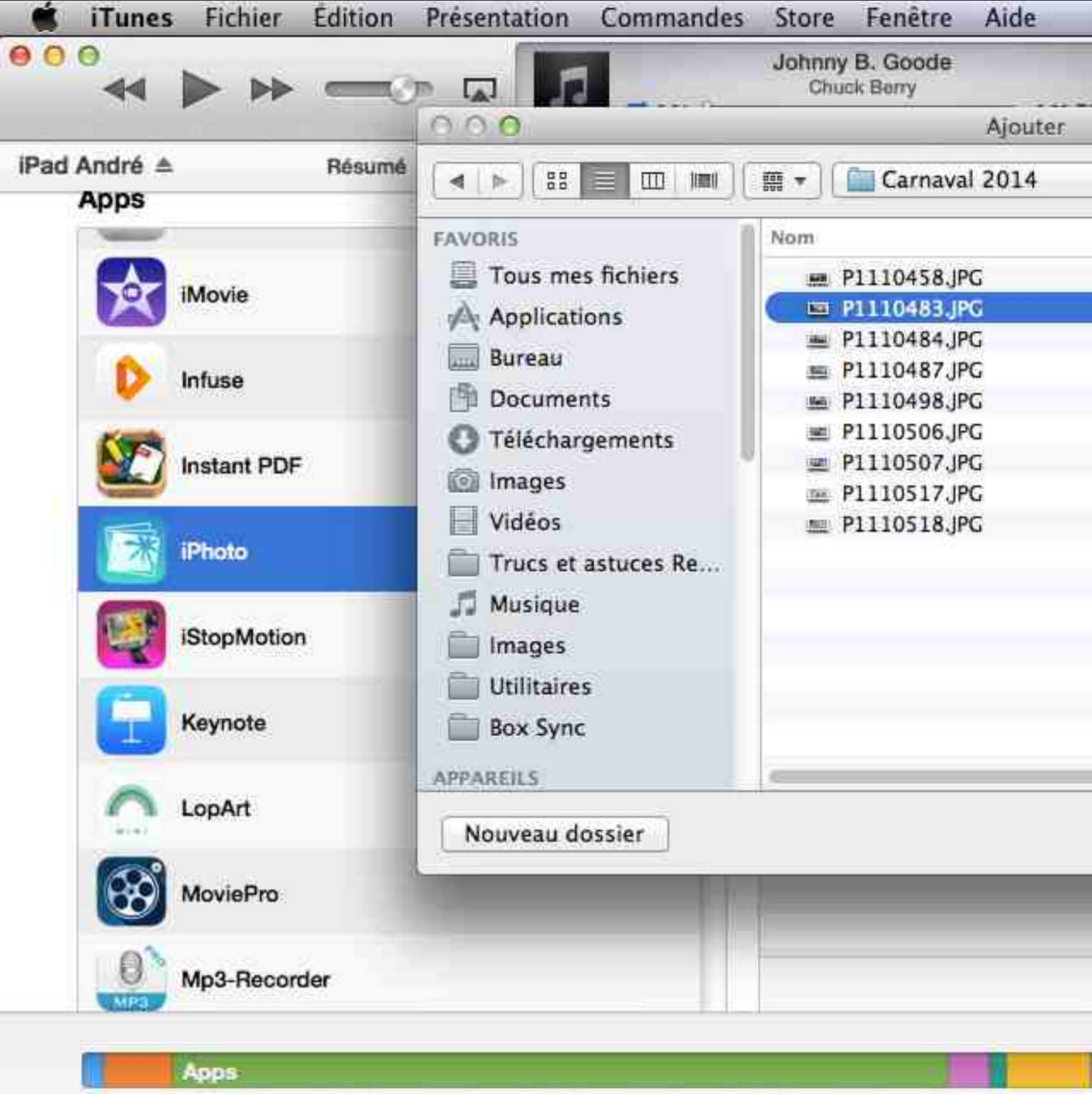

| 3994rpm    | 9 * ? *   | 99 % 🕢       | lun. 24 |
|------------|-----------|--------------|---------|
|            |           |              |         |
| . 🗄        | Q+ Biblio | othèque      | 2       |
| _          |           |              |         |
| ÷) Q       |           | )            | nine    |
|            |           |              |         |
|            |           | ▲ Date de n  | n       |
|            |           | 2 mars 2     | d       |
|            |           | 2 mars 2     | C       |
|            |           | 2 mars 2     | q       |
|            |           | 2 mars 2     | d       |
|            |           | 2 mars 2     | d       |
|            |           | 2 mars 2     | c       |
|            |           | 2 mars 2     | d       |
|            |           | 2 mars 2     | d       |
|            |           | 2 mars 2     | d       |
|            | Annuler   | Ajouter      |         |
| Ajout      | ter Enreg | gistrer sous |         |
| 6,63 Go li | bre       | Synchroniser | ]       |

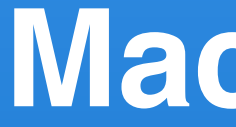

# Mac + iPad

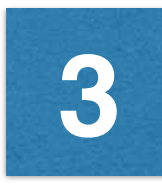

Télécharger sur l'App Store les logiciels iPad : **Documents** ou **Wireless Drive** 

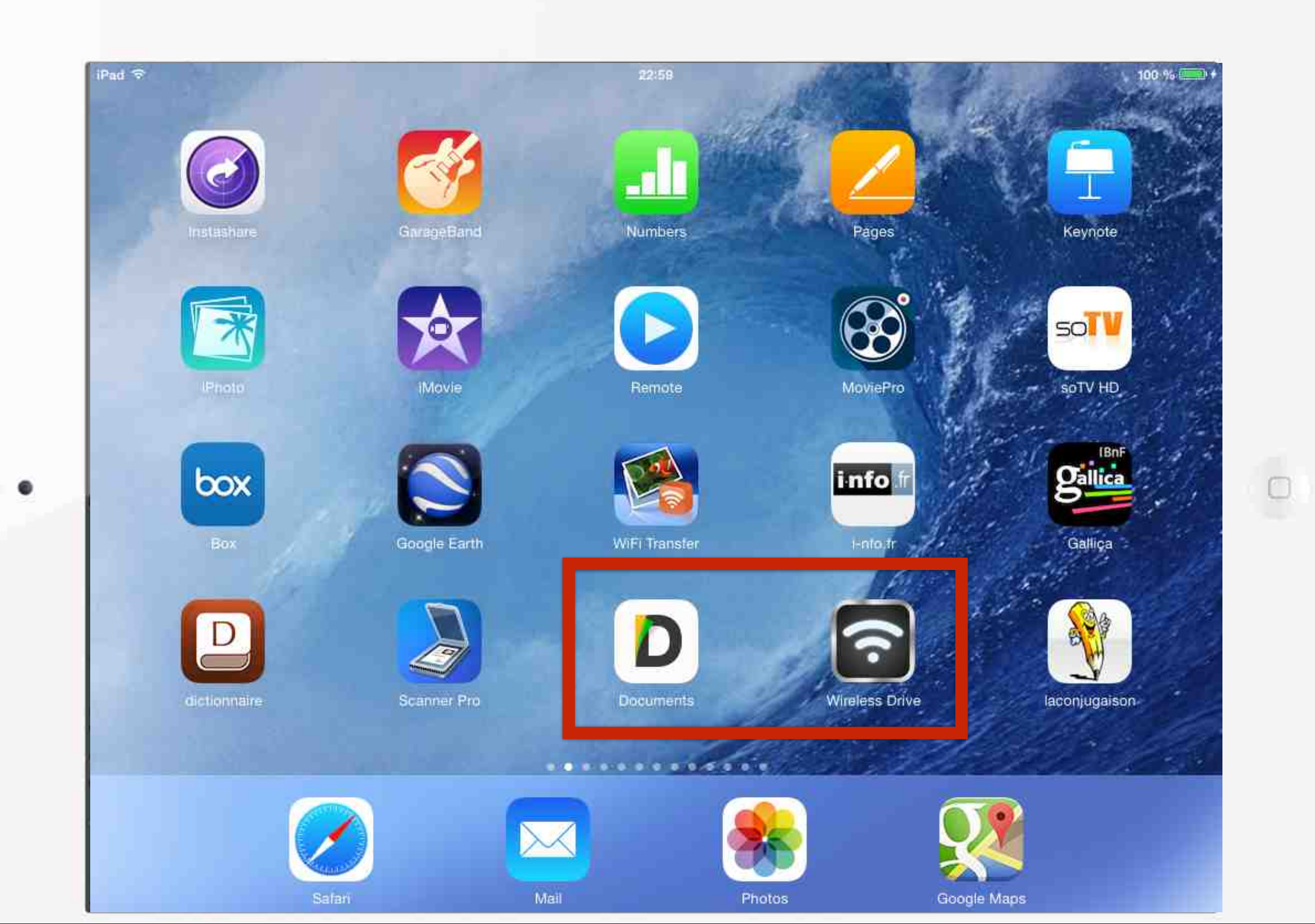

3

Sur le Mac ouvrir iTunes et afficher la fenêtre de votre iPad. Cliquez ensuite sur le bouton Apps. Toutes les applications présentes sur l'iPad sont affichées.

#### **Attention :**

Utiliser la barre de défilement à droite de la fenêtre pour descendre tout en bas de celle-ci...

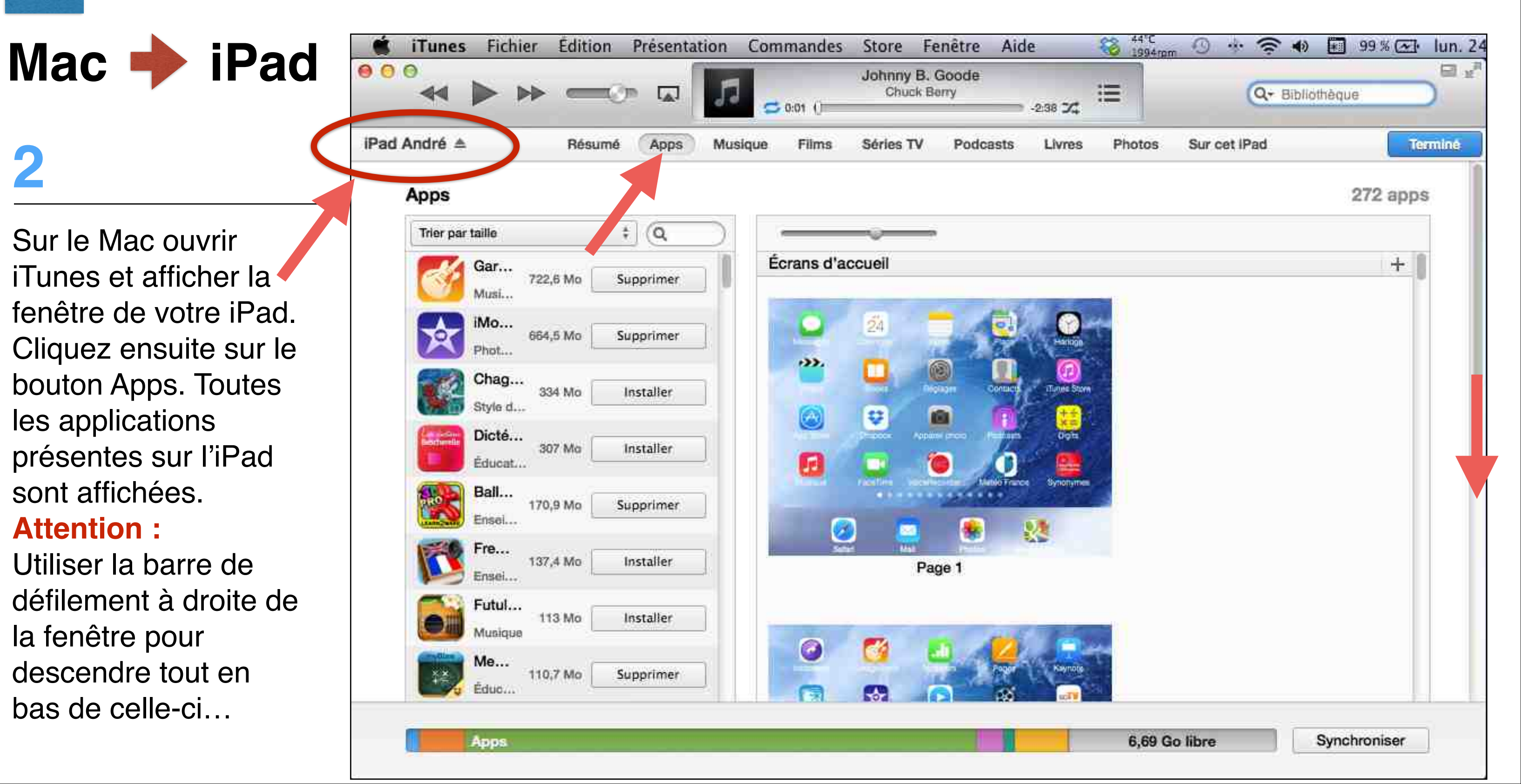

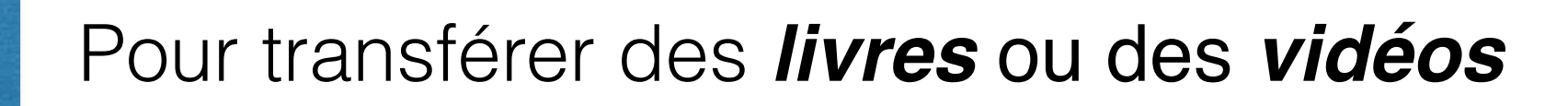

Apps

3

3

... Au niveau de cette fenêtre se trouve le Partage de fichiers et dans la colonne de gauche les applications avec lesquelles vous allez pouvoir échanger des fichiers. Cherchez et cliquez

Mac 🔶 iPad

Sur l'application Wireless Drive. Cliquez sur Ajouter... en bas à droite

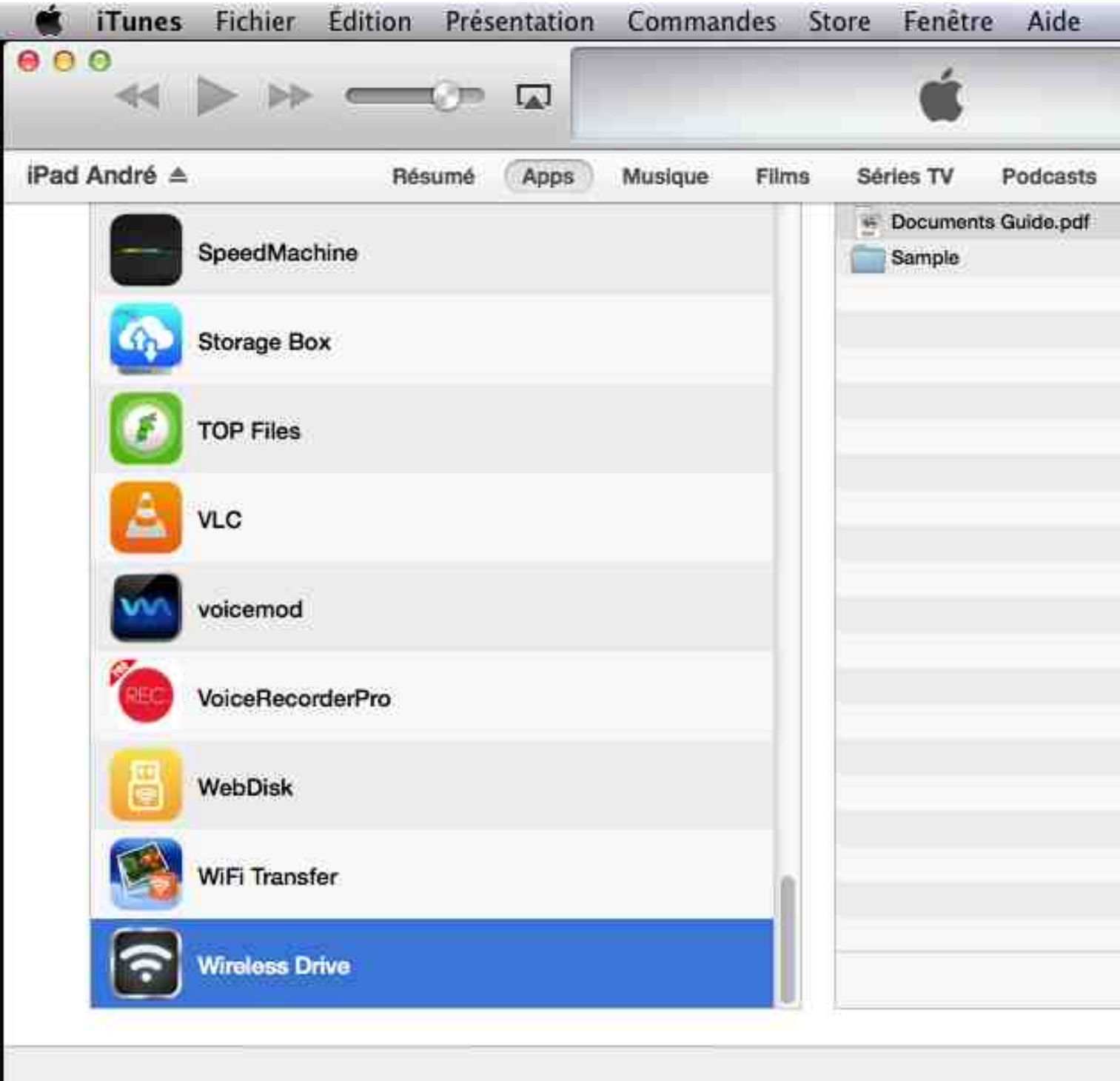

|        |        | Q- Bibliothè     | que      |
|--------|--------|------------------|----------|
| Livres | Photos | Sur cet iPad     | Termine  |
|        |        | 01/03/2014 13:49 | 1,8 Mo   |
|        |        | 01/10/2012 22:00 | 680 Ko   |
|        |        |                  |          |
|        |        |                  |          |
|        |        |                  |          |
|        |        |                  |          |
|        |        |                  |          |
|        |        |                  |          |
|        |        |                  |          |
|        |        |                  |          |
|        |        | Ajouter Enregist | rer sous |
|        |        |                  |          |

## 4

3

... Ce bouton Ajouter va vous permettre de choisir dans une fenêtre l'endroit sur votre Mac où vous avez placé le ou les livres à transférer sur votre iPad. Cliquez sur Ajouter...

Mac **b** iPad

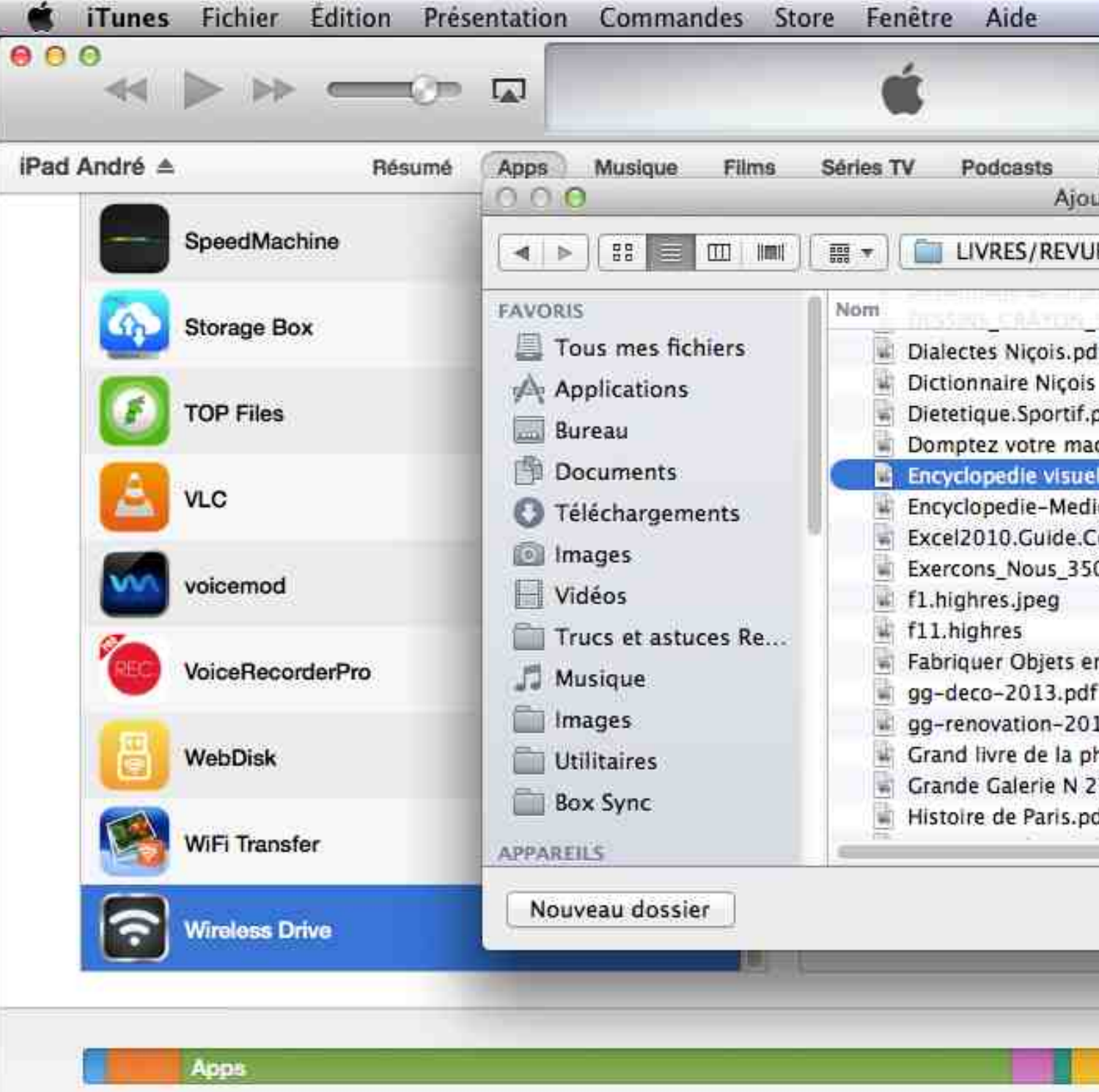

| Ivres Photos Sur cet iPad                      | _         | Terminé |
|------------------------------------------------|-----------|---------|
|                                                |           | -       |
| s ‡] Q                                         |           | ) . •   |
| 079f.oaf.                                      | Date de   |         |
|                                                | 17 mar    |         |
|                                                | 17 mar    |         |
| df                                             | 27 sept   |         |
| avec mac os x mountain lion.pdf                | 5 décer   | 8       |
| e compacte.pdf                                 | 21 mar    |         |
| o-Chirurgicale-Pediatrie.Ultimate-Team.pdf     | 23 janv   | -       |
| mplet (1).pdf                                  | 6 juin 2  |         |
| _exercices_de_vocabulaire_illustres_niveau.pdf | 6 févrie  | 10 1    |
|                                                | 1 févrie  | 4       |
|                                                | 1 avril 2 |         |
| bois.pdf                                       | 20 mar    |         |
|                                                | 20 octo   | 6 I.I.  |
| 3.pdf                                          | 20 octo   |         |
| otographie de Scott Kelby.pdf                  | 28 juin   |         |
| - Mars-Avril-Mai 2014.pdf                      | 18 mar    |         |
|                                                | 21 mar    |         |
|                                                | 21 mar    |         |
| Annuler                                        | Ajouter   |         |
|                                                |           |         |

5

3

... et retrouvez votre livre dans l'application Wireless Drive de votre iPad.

|   | iPad 중<br>Local path | 23:09                                                    | Root          |
|---|----------------------|----------------------------------------------------------|---------------|
|   | Sample               | Folder<br>1 oct. 2012 22:00                              |               |
|   |                      | PDF Documents Guide<br>PDF Document<br>1 mars 2014 13:49 |               |
|   |                      |                                                          |               |
|   |                      |                                                          |               |
| • |                      |                                                          |               |
|   |                      |                                                          |               |
|   |                      |                                                          |               |
|   |                      |                                                          |               |
|   |                      |                                                          |               |
|   |                      | 2 iter                                                   | 119, 6.8 GB a |
|   |                      | Ç E                                                      | ÷             |

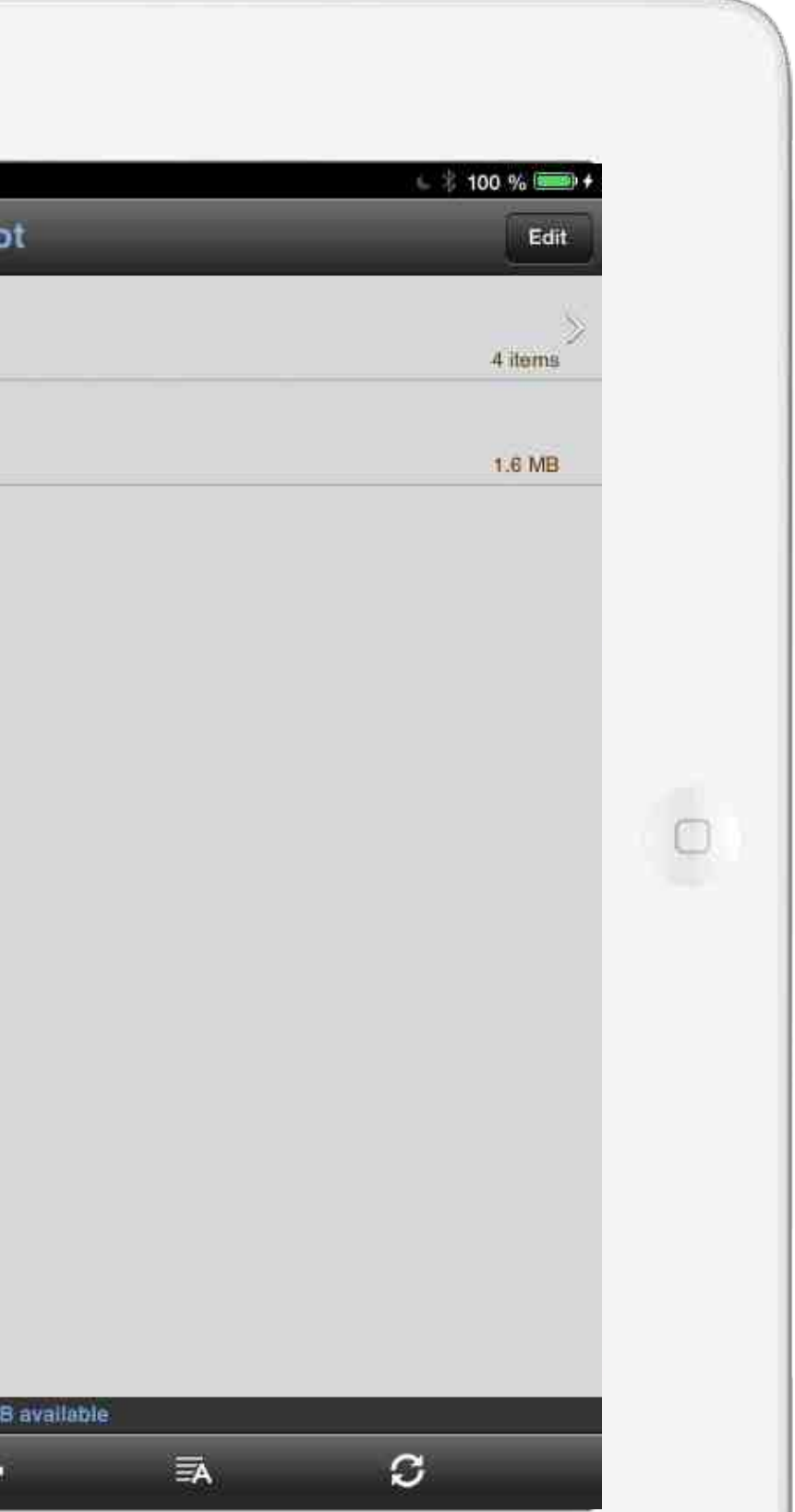

# 3

#### Pour transférer des *livres* ou des vidéos

### 6

Après avoir affiché le livre dans Wireless Drive et en cliquant sur l'icône en bas à gauche vous pourrez la placer et l'ouvrir dans iBooks.

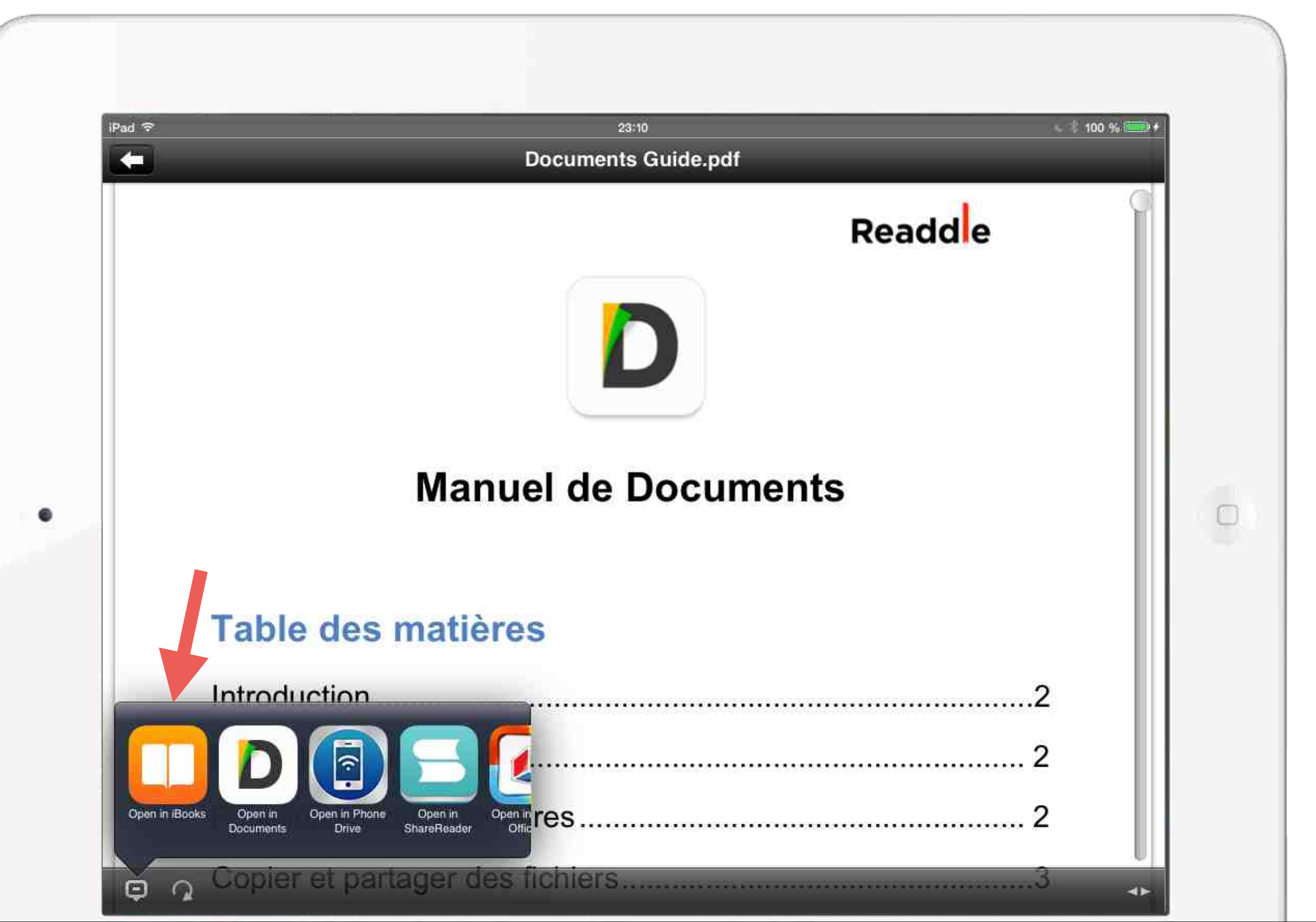

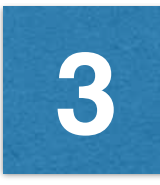

7

Ici une **vidéo** a été transférée dans le logiciel Wireless Drive. Par Save to Library elle sera placée dans Photos de l'iPad pour être ensuite être utilisée dans iMovie

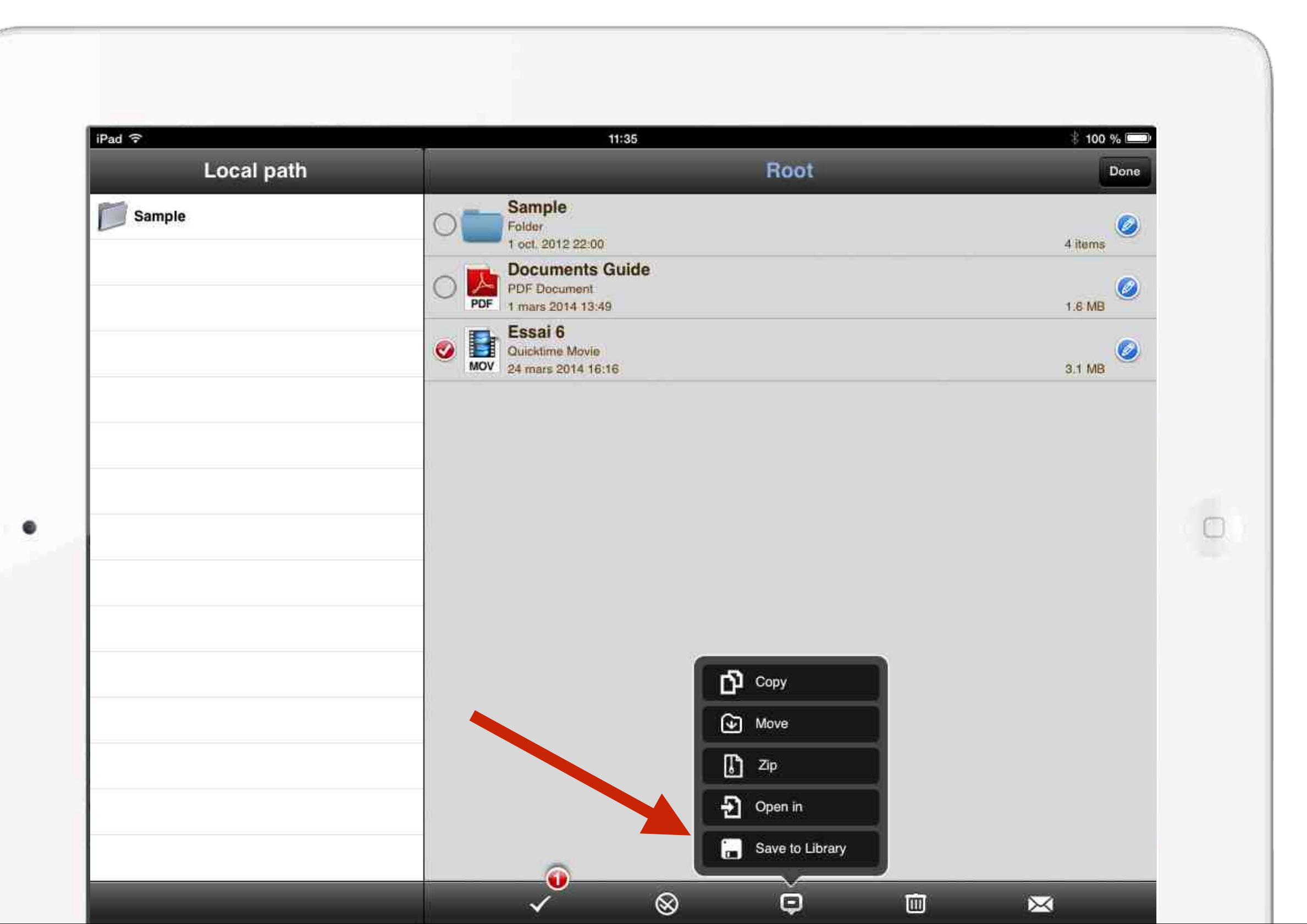

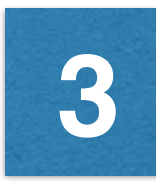

8

Après ouverture de iBooks sur l'iPad vous retrouvez le livre que vous avez transféré.

Mac 🔶 iPad

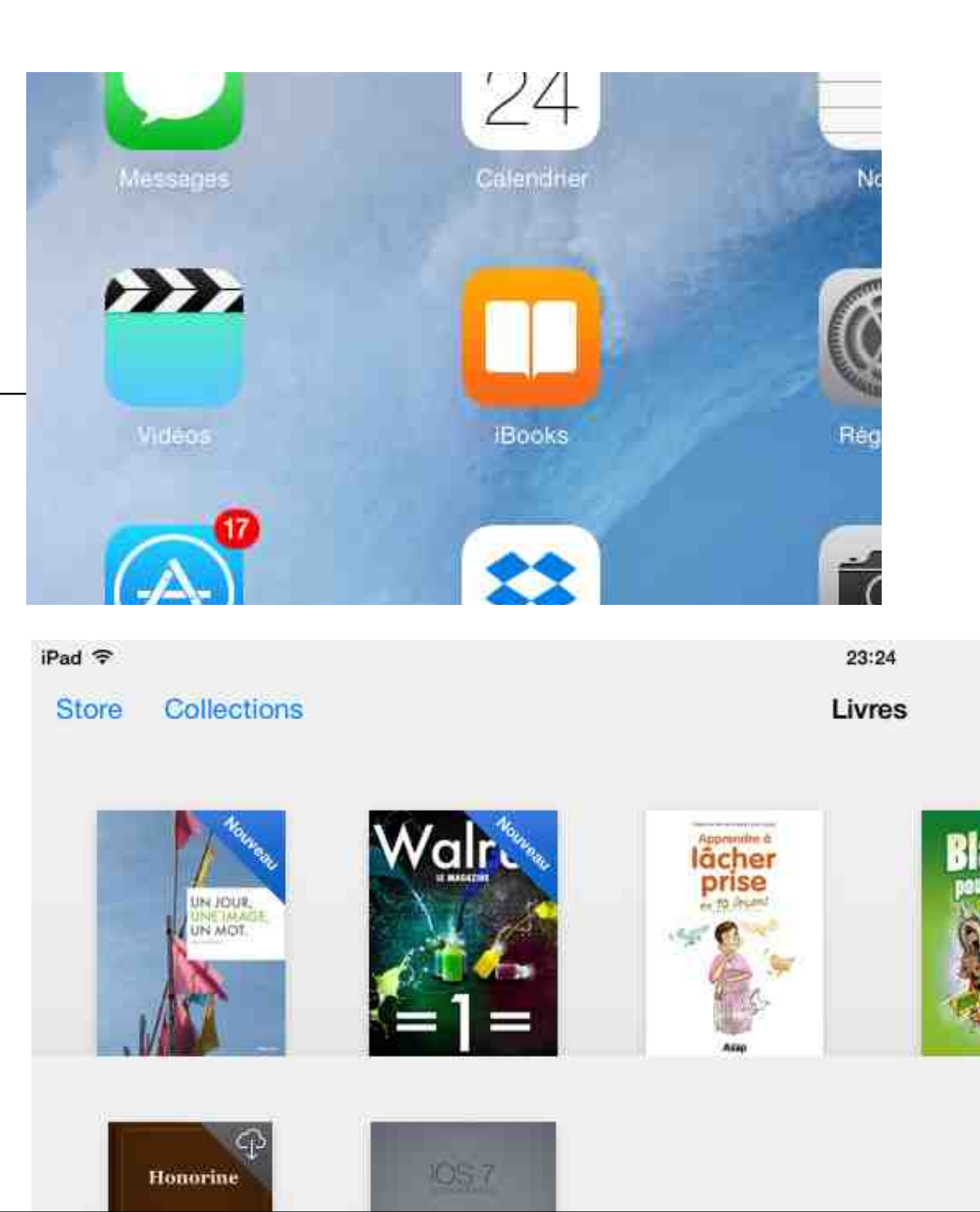

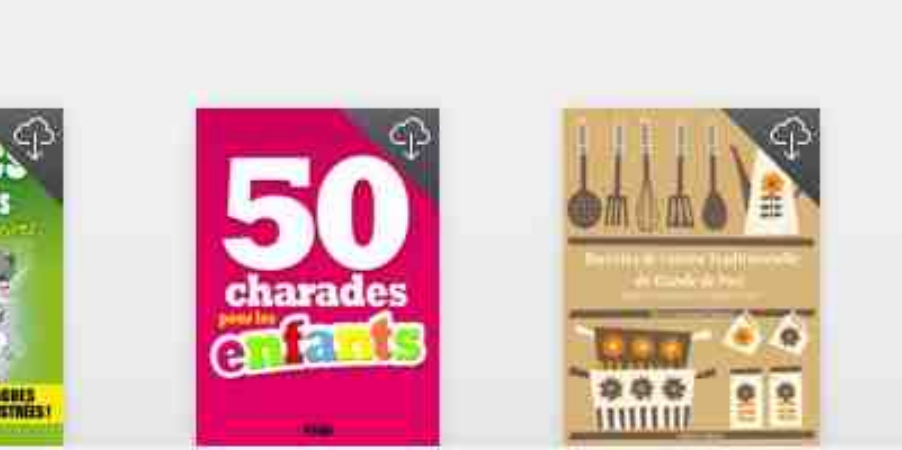

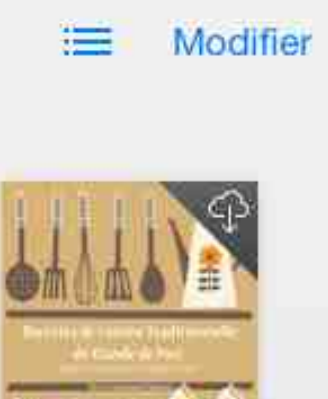

L 100 %

# 4 Transférer des *musiques*

## Mac + iPad

# es ad

Relier son iPad à son Mac avec le câble Apple.

Mac 🔶 iPad

2

4

Glisser / Déposer les musiques dans la fenêtre ou l'icône de iTunes.

| Finder Fichier Édition Pr ○ ○ ● ● ● ● ● ● ● ● ● ● ● ● ● ● ● ● ● ● ● | ésentatio | on Aller Fenêtr    | e Aide      | 48°C<br>1996rpm         | <u>88</u> (S |
|---------------------------------------------------------------------|-----------|--------------------|-------------|-------------------------|--------------|
| Musique ‡                                                           | Mor       | ceaux Albums       | Artistes    | 1                       |              |
| √ Nom                                                               | Durée     | Artiste A          | Album       | FAVORIS                 | 14           |
| November Rain                                                       | 8:58      | Guns N Roses       |             | Tous mes fichiers       |              |
| 111_Handel_Hallelujah Chorus                                        | 4:21      | Handel             | The Mas     | Applications            | 1            |
| Whiskey                                                             | 3:07      | Huma-Huma          | YouTube     | Eureau Bureau           | 11 Th        |
| I Got You (I Feel Good)                                             | 2:49      | James Brown        | The Roll    | Documents               | Be An        |
| Toccata und Fuge in d-moli f                                        | 9:32      | Johann Sebastian   |             | 🕓 Téléchargements       |              |
| V Suite No.1, BWV 1007 - 1, Prelude                                 | 2:28      | Johann Sebastian   |             | 🙆 Images                | - 1          |
| Stand By Me                                                         | 3:29      | John Lennon        | Rock 'n'    | Vidéos                  |              |
| Rock-n-Roll                                                         | 2:01      | King Elvis Presley |             | Trucs et astuces Revues | VA -         |
| I Love Rock'n'Roll                                                  | 2:54      | L.A. Guns          | Covered     | J Musique               | 20           |
| RocknRoll                                                           | 3:41      | Led Zeppelin(14)   |             | images                  |              |
| I Feel Pretty                                                       | 3:09      | Leonard Bernstein  | West Sid    |                         |              |
| ICU ICU                                                             | 4:05      | - Dollon           | Sir Sir     | E Day Star              |              |
| Spiritus Domini                                                     | 3:47      | a neval            | 10          | BOX                     |              |
| Someday                                                             | 4:06      | Michael Learns To  |             | APPAREILS               |              |
| Nights In White S Be Appl. You mp3                                  | David     | Guetta - Marv      | In Gaye -   | Mozart 1 - Le           |              |
| Promenade en traineau (Sleigh ride)                                 | 3:11      | L'Orchestre de Ge  | Noël        | PARTAGÉS                | C An         |
| ✓ 111_Cannon in D Major                                             | 4:50      | Pachelbel          | Bach/Be     |                         |              |
| Sign Of The Times                                                   | 2:56      | Petula clark       |             |                         |              |
| ✓ Too Much Love Will Kill You                                       | 4:20      | Queen              | Made In I   | Haven Pop Rock          |              |
| Interlude VA - Bossa Nova.                                          | 1:26      | Les Rita Mitsouko  | Femme T     | rombonne Alternative    |              |
| It's A Heartache                                                    | 3:33      | Rod Stewart        | Still The S | SameGr Rock             |              |
| ✓ Street Fighting Man                                               | 3:41      | The Rolling Stones | Stripped    | Rock                    |              |
| Let It Bleed                                                        | 4:15      | The Rolling Stones | Stripped    | Rock                    |              |
| Photograph (Ft. Chris Daughtry)                                     | 4:04      | Santana            | Guitar He   | aven The Rock           |              |
| Rock You Like A Hurricane                                           | 4:12      | Scorpions          |             |                         |              |
| Daisy Dukes                                                         | 2:57      | Silent Partner     | YouTube     | Audio Lib Country &     |              |
| The Engagement                                                      | 2:26      | Silent Partner     | YouTube     | Audio Lib Country &     |              |
| There Will Never Be Another You                                     | 3:59      | Stephane Grappelli | Flamingo    | Jazz                    |              |
| Rocknroll Queen                                                     | 2:50      | The Subways        |             |                         |              |
| 🐘 🕪 France Inter                                                    | En con    | Todae              | Live Med    | la Plugin               |              |

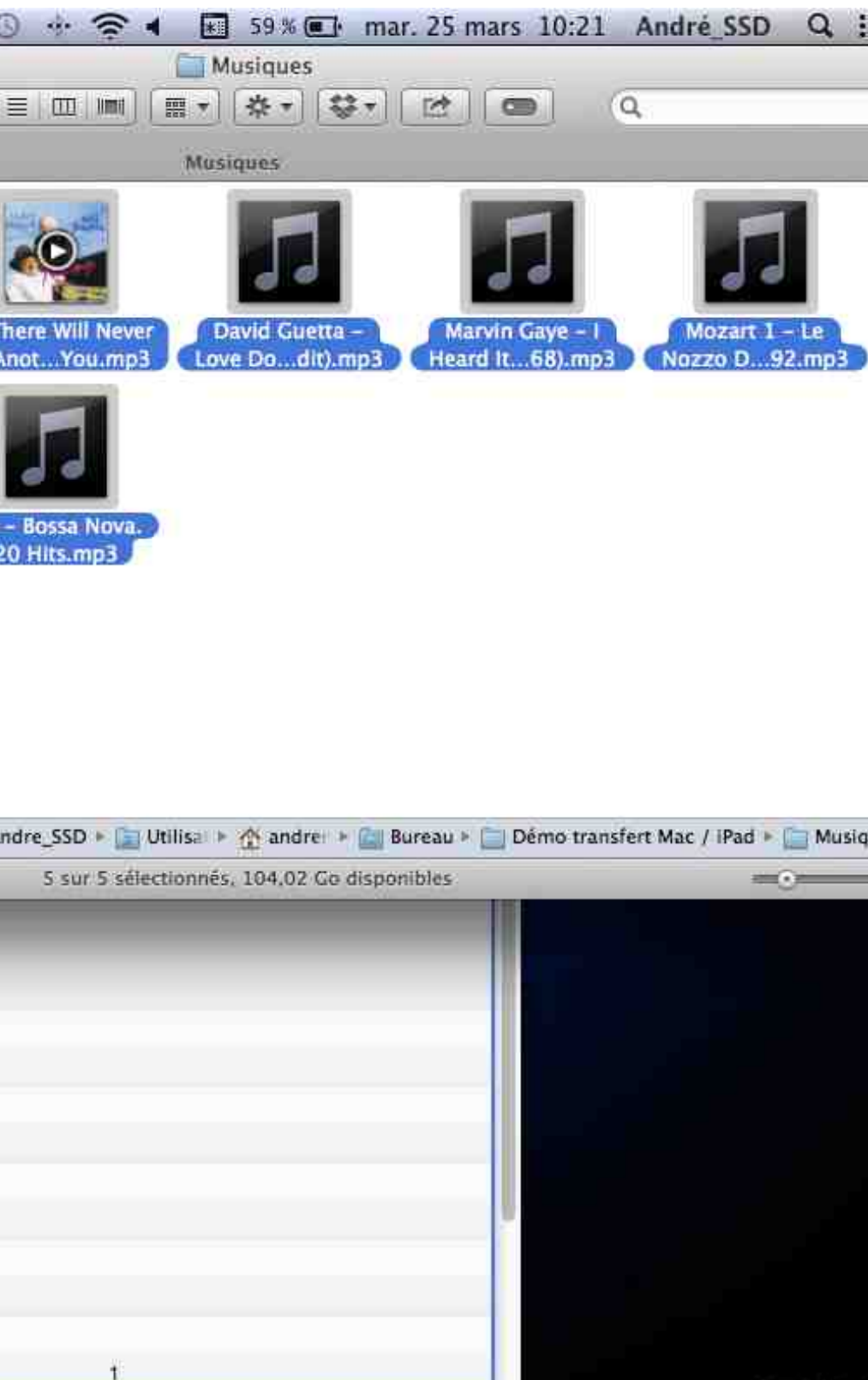

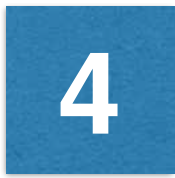

## 3

Cochez la ou les musiques que vous voulez transférer sur votre iPad.

Mac 🔶 iPad

## 4

Cliquez sur le bouton iPad pour ouvrir la fenêtre de votre iPad.

| 🗯 Finder Fichier Édition Pr       | ésentatio | n Aller Fenêtre    | Aide                             | 44°C                    | 🚯 🚸 🤶 🖌 🔳 44 % 🖂 mai |
|-----------------------------------|-----------|--------------------|----------------------------------|-------------------------|----------------------|
|                                   |           |                    | ú                                |                         | Q- Bibliothèque      |
| 🞵 Musique 🗧 🛆                     | Morcea    | ux Albums An       | listes Genres                    | Listes de lecture Match | 🔲 iPad 🔺 📃 iTunes St |
| ✓ Nom                             | Durée     | Artiste v          | Album                            | Genre Classement        | Lecture              |
| Piste 02                          | 5:15      |                    |                                  |                         |                      |
| ✓ 111_Grieg Peer Gynt             | 3:24      |                    |                                  |                         | - 1)                 |
| ✓ 111_Dvorak_Tealsempo di v       | 2:16      |                    |                                  |                         | 1                    |
| ✓ 111, Jebussy Clair de lune      | 2:35      |                    |                                  |                         | 2                    |
| Carabée d'or_Edgar Poe            | 30:15     |                    |                                  |                         |                      |
| 941C30D0-870C-4A64-A384           | 30:15     |                    |                                  |                         |                      |
| David Guetta - Love Don't Let M   | 3:07      |                    |                                  |                         |                      |
| ✓ Bossa Nova. 20 Hits             | 8:11      |                    |                                  | Bossa Nova              |                      |
| My Generation                     | 3:18      | The Who            |                                  |                         |                      |
| ✓ I cant explain                  | 2:06      | The Who            |                                  |                         |                      |
| The Seeker                        | 3:13      | The Who            | The Ultimate Colle               | Rock                    |                      |
| ✓ Four Seasons - Concerto No 4 in | 3:50      | Vivaldi            | Forever Classics                 | Classique               |                      |
| Sunday Bloody Sunday              | 4:38      | U2                 | The Rolling Stone                | Rock                    |                      |
| ✓ Si mort à mors                  | 3:16      | Tri Yann           |                                  |                         |                      |
| (+) France Inter                  | En con    | Todae              | Live Media Plugin                |                         | 1                    |
| Rocknroll Queen                   | 2:50      | The Subways        | Set Parent Sets Sets 11 Set Sets |                         |                      |
| There Will Never Be Another You   | 3:59      | Stephane Grappelli | Flamingo                         | Jazz                    |                      |
| The Engagement                    | 2:26      | Silent Partner     | YouTube Audio Lib                | Country &               |                      |
| Daisy Dukes                       | 2:57      | Silent Partner     | YouTube Audio Lib                | Country &               |                      |
| Rock You Like A Hurricane         | 4:12      | Scorpions          |                                  |                         |                      |
| Photograph (Ft. Chris Daughtry)   | 4:04      | Santana            | Guitar Heaven The                | Rock                    |                      |
| Let It Bleed                      | 4:15      | The Rolling Stones | Stripped                         | Rock                    |                      |
| ✓ Street Fighting Man             | 3:41      | The Rolling Stones | Stripped                         | Rock                    |                      |
| It's A Heartache                  | 3:33      | Rod Stewart        | Still The SameGr                 | Rock                    |                      |

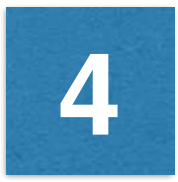

5

En cliquant sur Résumé de cette fenêtre vous avez la possibilité de ne synchroniser que les morceaux et les vidéos cochés.

|                                                                                                    | Hesume Apps Musique Films Series IV                                                                                                    | Podcasts Livres Photos Sur cet iPad                                                                                                    | Terminé |
|----------------------------------------------------------------------------------------------------|----------------------------------------------------------------------------------------------------|----------------------------------------------------------------------------------------------------|---------|
| <ul> <li>iCloud<br/>Sauve<br/>iCloud</li> <li>Cet o<br/>Une s<br/>ordina</li> <li>Ch<br/>Ce<br/>de</li> <li>Ch</li> <li>Ce</li> <li>Ch</li> <li>Ce</li> <li>Main</li> <li>Synch</li> <li>Synch</li> <li>Ne sy</li> </ul> | id<br>ega a pes données les plus importantes de votre iPad sur<br>d.<br>ordinateur<br>auvegarde complète de votre iPad sera stockée sur cet<br>ateur.<br>hiffrer la sauvegarde locale<br>ette opération sauvegardera également les mots de passe<br>as comptes de cet iPad.<br>Changer de mot de passe<br>ir iTunes à la connexion de cet iPad<br>hroniser avec cet iPad en Wi-Fi<br>ynchroniser que les morceaux et vidéos cochés | sauvegardez manuelement vore rrau sur det ordinateur ou<br>restaurez une sauvegarde de cet ordinateur.<br>Sauvegarder maintenant<br>Restaurer la sauvegarde<br>Dernières sauvegardes :<br>23/03/2014 23:44 vers iCloud<br>hier 14:28 vers cet ordinateur |         |

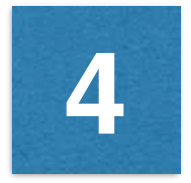

6

Cliquez sur Synchroniser et retrouvez vos musiques sur votre iPad.

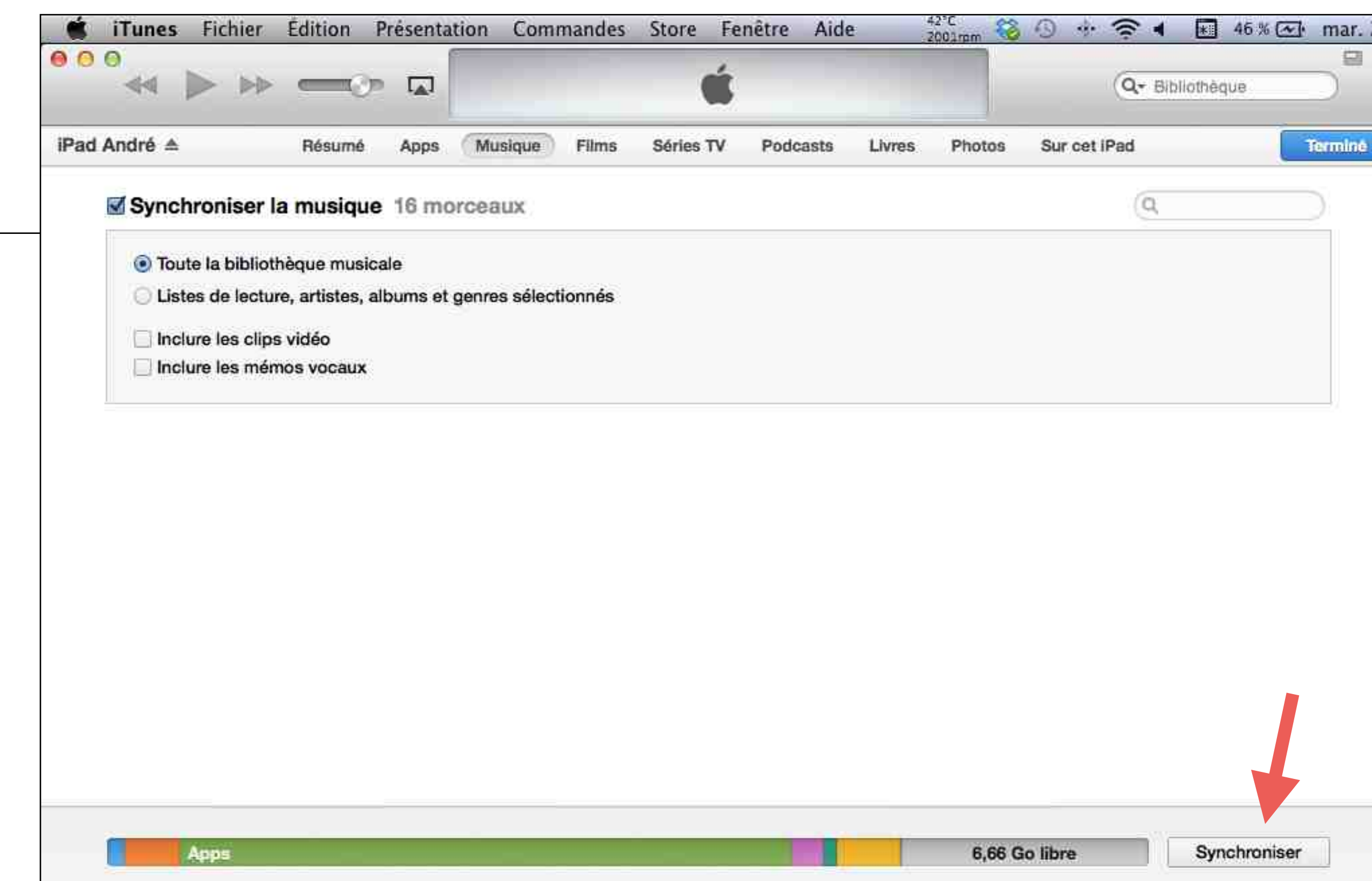